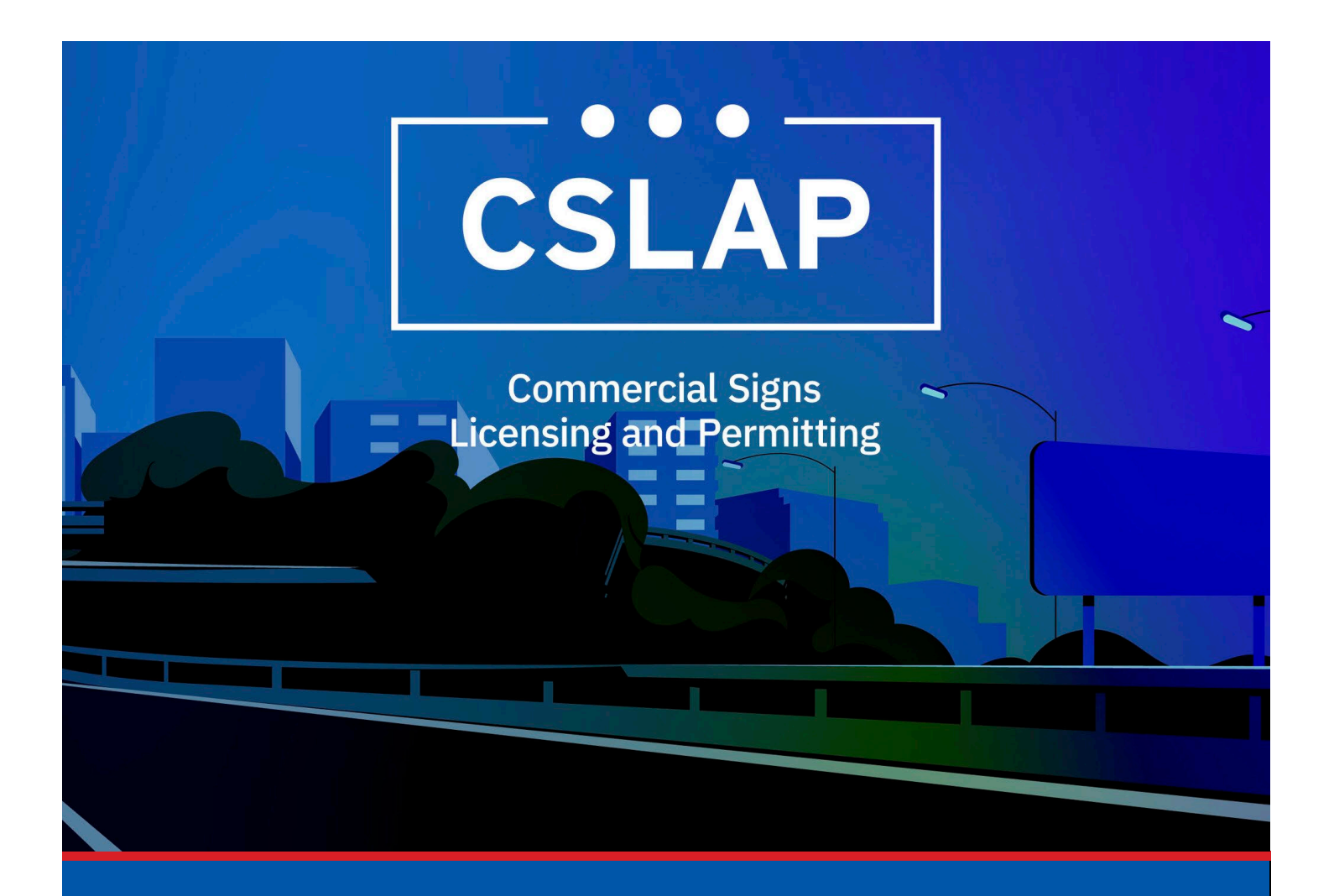

# Apply for a Directional Signs Permit A CSLAP Job Aid

Roles Impacted: Applicant

Last Revised: January 2025

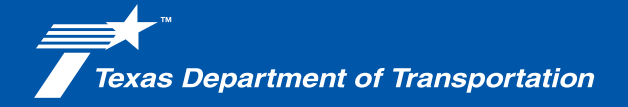

## Introduction

The Commercial Signs Licensing and Permitting System (CSLAP) allows users to apply for or renew permits and licenses, search records, or submit complaints. This job aid describes the process when applying for a Directional Signs Permit within CSLAP.

#### Use this job aid to perform the following steps:

All Users: Apply for Directional Signs Permit within CSLAP

## Applying for Directional Signs Permit in CSLAP

To apply for a Directional Signs Permit within CSLAP, follow the steps below.

**1.** Click the CSLAP Login/Registration link from the TxDOT.gov website.

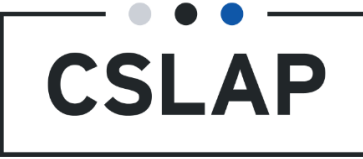

**2.** The Commercial Signs Licensing and Permitting homepage will appear. Select Log In to get to your CSLAP homepage.

| ommercial Signs Licensir                                                                                                    | ng and Permitting                                                                                                    |                                                                                                    |                                                                                                  |
|----------------------------------------------------------------------------------------------------|----------------------------------------------------------------------------------------------------|----------------------------------------------------------------------------------------------------|--------------------------------------------------------------------------------------------------|
| Velcome to TxDOT's Commercial Signs Licens<br>ubmit complaints. Click the "Register New Ac<br>Complaints" to submit a complaint. Click "Sea | ing and Permitting System (CSLAP). C<br>count" button to create a new accoun<br>rch Records" to search for license, pr | CSLAP allows users to apply for or ren<br>nt. Click the "Log In" button to log into<br>ermit and complaint records. | ew permits and licenses, search records, or<br>o an existing account and access your data. Click |
| Log In<br>Log into an existing account<br>and access your data.                                                                             | Register New<br>Account<br>Create a new account.                                                                       | Complaints<br>Submit a complaint                                                                                    | Search Records<br>Search for license, permit and<br>complaint records                            |

**3.** Select Create Case.

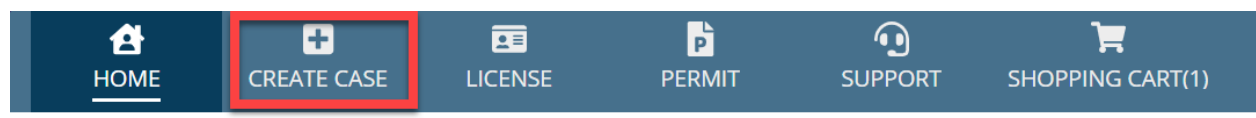

# Commercial Signs Licensing and Permitting

☑ My Tasks

### 4. Select New Permit.

| <b>В</b><br>Номе | +<br>CREATE CASE |            | PERMIT | SUPPORT | SHOPPING CART(1) |                   |    | PM 🕇 |
|------------------|------------------|------------|--------|---------|------------------|-------------------|----|------|
| Create           | e New C          | Case       |        |         |                  |                   |    |      |
|                  |                  |            | _      |         |                  |                   |    |      |
|                  |                  |            |        |         |                  |                   |    |      |
| Ne               | w License        | è          |        | New Per | mit              | New Permit Transf | er |      |
|                  |                  |            |        |         |                  |                   |    |      |
|                  |                  |            |        |         |                  |                   |    |      |
|                  |                  |            |        |         |                  |                   |    |      |
| Ne               | w Acquire        | ed Sign Cr | edit   |         |                  |                   |    |      |

**5.** Select Permit Type Directional Signs.

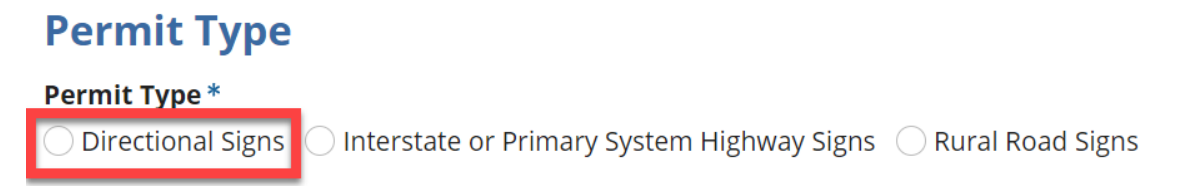

**6.** Complete Application Details and select Next.

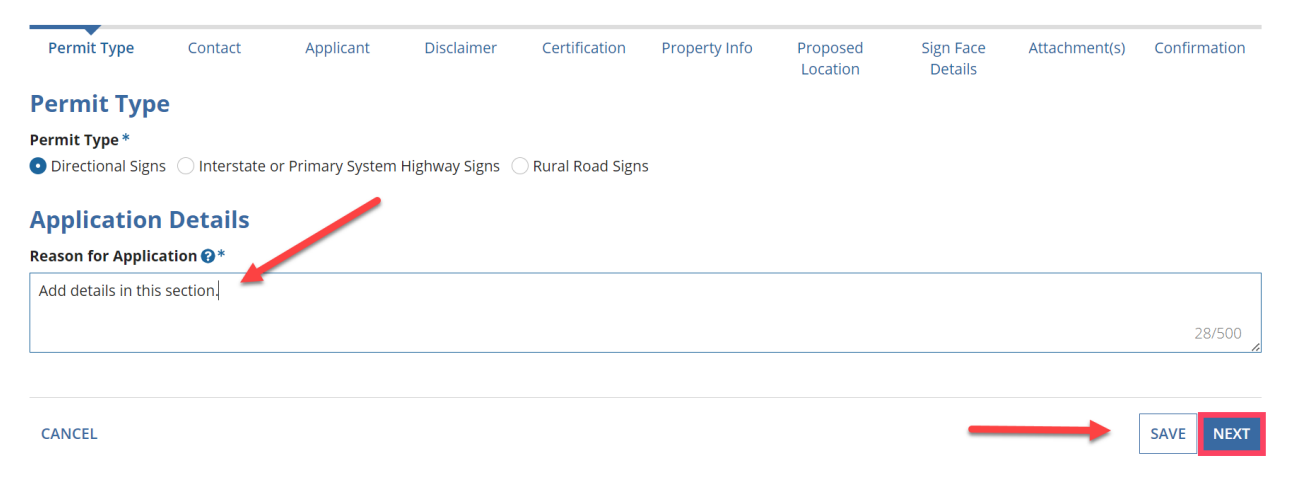

| Permit Type     | Contact | Applicant | Disclaimer | Certification | Property Info | Proposed<br>Location | d Sign Face<br>Details | Attachment(s) | Confirmatior |
|-----------------|---------|-----------|------------|---------------|---------------|----------------------|------------------------|---------------|--------------|
| Primary Co      | ntact   |           | Addre      | SS            |               |                      | Phone                  |               |              |
| irst Name *     |         |           | Address L  | .ine 1 *      |               |                      | Phone Number Typ       | e*            |              |
|                 |         |           | 6230 E Sta | issney Lane   |               |                      | Work                   |               |              |
| ast Name *      |         |           | Address L  | ine 2         |               |                      | Country Code *         |               |              |
| Email Address * |         |           | City*      |               | State *       |                      | United States - 1      |               |              |
|                 |         |           | Austin     |               | TX            |                      | Phone Number *         |               |              |
|                 |         |           | Country*   |               | Zip Code*     |                      |                        |               |              |
|                 |         |           | United St  | tates 👻       | 78744         |                      |                        |               |              |
|                 |         |           |            |               |               |                      |                        |               |              |
|                 |         |           |            |               |               |                      |                        |               |              |
|                 |         |           |            |               |               |                      |                        |               |              |

## 7. Verify Contact details and select Next.

- 8. Select Owner Type:
  - A. Individual and verify Owner Details. Then select Next.

# **Online Permit Application**

| Permit Type                                                     | Contact                   | Applicant | Disclaimer        | Certification               | Property Info | Proposed<br>Location | Sign Fa<br>Detail |
|-----------------------------------------------------------------|---------------------------|-----------|-------------------|-----------------------------|---------------|----------------------|-------------------|
| Owner Type<br>Individual 0<br>Owner Deta<br>Apply for a separat | e<br>ails<br>e individual |           |                   |                             |               |                      |                   |
| <b>Zip Code *</b><br>78744                                      |                           |           | TX<br>Coul<br>Uni | <b>ntry *</b><br>ted States |               |                      | •                 |
| GO BACK CANCEL                                                  |                           |           |                   |                             | _             | SA                   | VENEXT            |

B. To apply for a separate individual toggle the Apply for a separate individual and verify Owner Details. Then select Next.

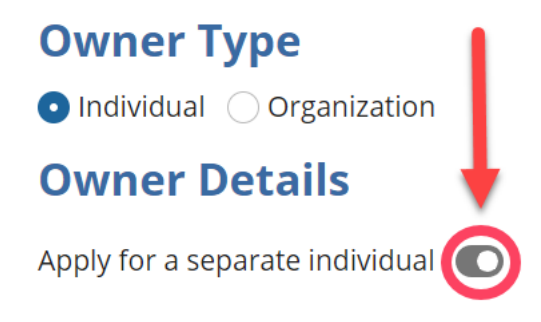

C. Select Owner Type Organization, verify organization details and select Next.

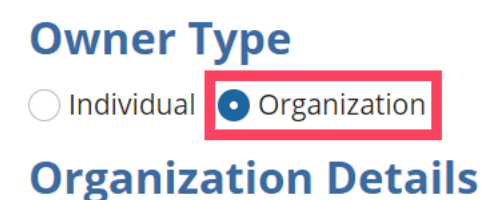

**9.** Verify verbiage in disclaimer. After verifying acknowledge disclaimer and select Next.

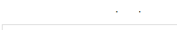

Should you need to file this application in paper format you may do so by contacting the Outdoor Advertising Team at (512) 416-3030.

#### External Links

This Web site may contain links to other sites on the Internet, which are provided for the convenience of the user. The Agency is not responsible for and makes no representation about the content or material available on such other sites. Links are not intended to imply sponsorship, affiliation or endorsement by the Agency.

#### **Privacy Policy**

While the Agency does not sell any information collected and provided through this Web site, such information may be subject to disclosure as required by any federal, state or local laws, rules or regulations, including, but not limited to, the Texas Public Records Act (Government Code Section 6250 et seq.).

#### **Communications via Web Site**

Communications made through e-mail and messaging systems shall in no way be deemed to constitute legal notice to the Agency or any of its agencies, officers, employees, agents, or representatives, with respect to any existing or potential claim or cause of action against the Agency or any of its agencies, officers, employees, agents, or representatives, where notice to the Agency is required by any federal, state or local laws, rules or regulations.

#### Acknowledge \*

I have read and accepted the above terms

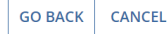

SAVE NEXT

## **10.** Verify Certification verbiage and links.

|                                                                                                    | Location                                    | Details                                                                                        |
|----------------------------------------------------------------------------------------------------|---------------------------------------------|------------------------------------------------------------------------------------------------|
| Certification                                                                                                    |                                             |                                                                                                |
| By completing this section, you certify that you have an obligation to read, understand and follow all applicable<br>commercial signs along regulated roadways and you have been provided a current copy of the applicable statu<br>tab to access the statutes and rules. | e statutes and rules<br>ites and administra | s concerning the erection & maintenance of<br>ative rules. Click the links below to open a new |
| Applicable Statutes                                                                                                    |                                             |                                                                                                |
| Transportation Code Chapter 391. HIGHWAY BEAUTIFICATION ON INTERSTATE AND PRIMARY SYSTEMS AND C                                                                                                    | ERTAIN ROADS                                |                                                                                                |
| Transportation Code Chapter 394. REGULATION OF OUTDOOR SIGNS ON RURAL ROADS                                                                                                    |                                             |                                                                                                |
| Applicable Administrative Rules                                                                                                    |                                             |                                                                                                |
| Texas Administrative Code Title 43 Chapter 21 Subchapter I. REGULATION OF SIGNS ALONG INTERSTATE AND I                                                                                                    | PRIMARY HIGHWAY                             | /S                                                                                             |
| Texas Administrative Code Title 43 Chapter 21 Subchapter K. CONTROL OF SIGNS ALONG RURAL ROADS                                                                                                    |                                             |                                                                                                |

## **11.** Complete required fields and select Next.

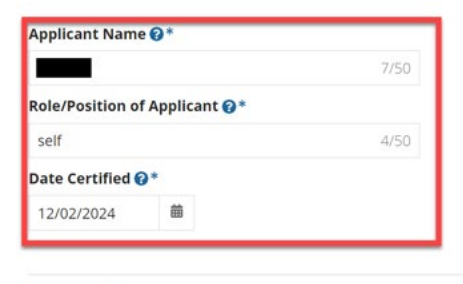

GO BACK CANCEL

SAVE NEXT

### **12.** Enter all Property Information and select Next.

#### **Property Address**

| Address Line 1*                  |       | City*         |      |
|----------------------------------|-------|---------------|------|
| 6230 E Stassney Lane, Austin, TX | 32/50 | Austin        | 6/50 |
| Address Line 2                   |       | State*        |      |
| 6230 E Stassney Lane, Austin, TX | 32/50 | ТХ            | •    |
| Zip Code *                       |       | Country*      |      |
| 78744                            |       | United States |      |
|                                  |       |               |      |

#### Parcel

| Parcel Number * |      |
|-----------------|------|
| 12              | 2/50 |

## **13.** Enter Location of Proposed or Existing Sign Site and select Next.

|                             |              |                                |             | Locatio                   | on     | Details     | ° |
|-----------------------------|--------------|--------------------------------|-------------|---------------------------|--------|-------------|---|
| Location of Propos          | ed or Ex     | isting Sign Site               |             |                           |        |             |   |
| Highway Number *            |              |                                |             | Side of Highway *         |        |             |   |
| 71                          |              |                                | 2/50        | East                      |        |             | • |
| Name and Distance to neare  | st Hwy/Rd/Si | Intersection to the sign site: |             |                           |        |             |   |
| Intersecting Roadway Name   | ¢            | D                              | istance fr  | om Right of Way (Miles) * |        | Direction * |   |
| 955 feet North of Jones Rd. |              |                                | 6           |                           |        | East        | - |
| Nearest City*               |              | City Limit Details *           |             |                           | County | /*          |   |
| Austin                      | 6/50         | • Inside City Limits Outside   | City Limits | Trav                      |        |             | • |
| Site Coordinates            |              |                                |             |                           |        |             |   |
| Latitude                    |              |                                |             | Longitude                 |        |             |   |
| 30.20208                    |              |                                |             | -97.720901                |        |             |   |

### **14.** Verify location on TxDOT Map.

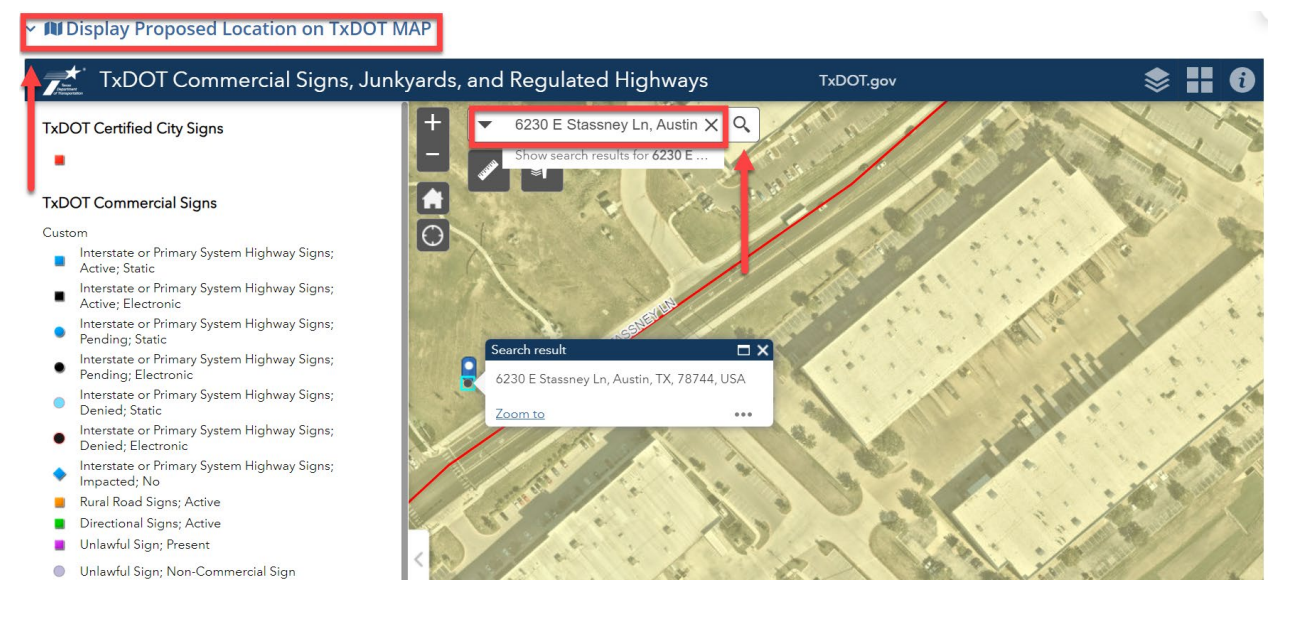

**15.** Enter Sign Face Details and select Next.

|                              |                                | L                | ocation            | Details       |            |
|------------------------------|--------------------------------|------------------|--------------------|---------------|------------|
| Sign Details                 |                                |                  |                    |               |            |
| Proposed or Existing Sign @* | Sign Estimated Erected Date @* |                  | Sign Co<br>Back-to | •             |            |
| Sign Face Details            |                                |                  |                    |               |            |
| Number Of Poles *            |                                |                  |                    |               |            |
| 1                            |                                |                  |                    |               |            |
| Side Of Sign Type of Face    | Face Width (ft)                | Face Height (ft) | Face Area (ft)     | Number of Lig | hts Delete |
| Select 👻                     |                                |                  | 0                  | Select        | - ×        |
| Sign Message Content *       |                                |                  |                    |               |            |
| Add content here             |                                |                  |                    |               |            |

**16.** Add required attachment (Landowner Consent) and select Next.

**Online Permit Application** 

| Permit Type<br>Files must be under | Contact<br>5 MB and one of th                       | Applicant | Disclaimer<br>es: PDF, JPG, JPEG, | Certification | n Property Info | Proposed<br>Location | Sign Face<br>Details    | Attachment(s) | Confi | irmation |
|------------------------------------|-----------------------------------------------------|-----------|-----------------------------------|---------------|-----------------|----------------------|-------------------------|---------------|-------|----------|
| Document Type                      |                                                     | Documer   | t                                 |               | Submitted by    |                      | Upload Date             |               |       | Delete   |
| Landowner Cons                     | Landowner Consent   UPLOAD  UPLOAD  Lorop file here |           |                                   |               |                 |                      | 12/18/2024 12:39 PM CST |               |       | ×        |
| Add Document                       | t                                                   |           | 1                                 |               |                 |                      |                         |               |       |          |
| GO BACK CAN                        | ICEL                                                |           |                                   |               |                 |                      |                         |               | SAVE  | NEXT     |

## **17.** Review application details.

#### Permit Type Contact Applicant Disclaimer Certification Property Info Proposed Sign Face Attachment(s) Confirmatic Location Details **Summary Primary Contact Owner Details** Name Name Email Address Email Address Phone Number Phone Number **Mailing Address** 6230 E Stassney Lane, Austin, TX, 78744 **Mailing Address** 6230 E Stassney Lane, Austin, TX, 78744 **New Permit Application Permit Details** Permit Type Directional Signs **Applicant Name Applicant Role** self

# Online Permit Application

# **18.** Verify verbiage in Certification Statement and acknowledge

#### Certification Statement. Then Select Submit.

#### **Certification Statement**

Please read the following statement carefully, then acknowledge that you have read and approved it by providing the information requested at the bottom of the page. Please note that Tx Bus & Com § 322.001 et seq., the Uniform Electronic Transactions Act, provides that e-signatures are the equivalent of a hand-written signature and are just as legally enforceable.

nder the penalties of perjury, I certify that I have the authority to sign this application as the agent of the license applicant. I am above the age of eighteen years, and I am fully ompetent to file this application. The facts stated in this application are within my personal knowledge and are true and correct. I understand that any misstatement, hisrepresentation or omission of information in this application may result in the revocation of any permit granted based on this application.

wy e-signature below, I certify that I have read, fully understand and accept all the terms on the forgoing statement. I make my e-signature by completing the fields below.

#### Acknowledge \*

I agree to the above certification

GO BACK CANCEL

SAVE SUBMIT